# **Quick Reference Printer and Scanner Guide** $\Rightarrow$ Please follow these instructions using your PC $\Leftrightarrow$

### How to install the printer driver...

- Users of Windows 2000 / XP / Vista, and Windows Server 2003 / 2003 R2 / 2008 can install printer driver easily using the supplied CD-ROM.
- **1** Insert the provided CD-ROM into the computer's CD-ROM drive
- 2 Select an interface language, and then click [OK].
- E Click [Quick Install]. RPCS printer driver and DeskTopBinder-SmartDeviceMonitor for Client are installed.
- Click [I accept the agreement], and then click [Next >].
- **5** Select the machine model you want to use.
- Click [Install]. The printer driver installation starts.
- 2 Click [Finish], and then click [Exit].

#### Downloading the printer driver

 If your operating system is Windows XP Pro x64, or Windows Server 2003 / 2003 R2 / 2008 x64, you must download the printer driver from the supplier's Web site. For details, see "Installing the Printer Driver", Printer Reference 🙆.

| C Select Printer                                                                                                    |                                                                                                    |                                                                   |                                                                                                    |                                                                                                    |                                            |                                                                                                    |
|----------------------------------------------------------------------------------------------------|----------------------------------------------------------------------------------------------------|-------------------------------------------------------------------|----------------------------------------------------------------------------------------------------|----------------------------------------------------------------------------------------------------|--------------------------------------------|----------------------------------------------------------------------------------------------------|
| Add Printer Printer                                                                                                    |                                                                                                    |                                                                   |                                                                                                    |                                                                                                    |                                            |                                                                                                    |
| Status: Ready<br>Location:<br>Comment:                                                                                                    | Print to file Pre                                                                                                    | eferences                                                         |                                                                                                    |                                                                                                    |                                            |                                                                                                    |
| Page Range<br>All     Selection Current Page                                                                                                    | Number of <u>c</u> opies: 1                                                                                                    | *                                                                 |                                                                                                    |                                                                                                    |                                            |                                                                                                    |
|                                                                                                    |                                                                                                    | 123                                                               |                                                                                                    |                                                                                                    |                                            |                                                                                                    |
|                                                                                                    |                                                                                                    |                                                                   |                                                                                                    |                                                                                                    |                                            |                                                                                                    |
|                                                                                                    | Print Cancel                                                                                                    |                                                                   |                                                                                                    |                                                                                                    |                                            |                                                                                                    |
|                                                                                                    | <u>P</u> rint Cancel                                                                                                    |                                                                   |                                                                                                    |                                                                                                    |                                            |                                                                                                    |
| Printing Preferences                                                                                                    | Print Cancel                                                                                                    |                                                                   | 3 Web Image Monito                                                                                                  | ·-Microsoft Internet Explorer                                                                                                    |                                            |                                                                                                    |
| Printing Preferences                                                                                                    | <u>P</u> rint Cancel                                                                                                    | Apply<br>?×                                                       | Web Image Monito     Ele Edt Yew Fave     Sock • O                                                                  | - Microsoft Internet Explorer<br>rites Iook Hep<br>R 2 A Search Ar Favorites R                                                                                                    | Meda @ @ - & =                             |                                                                                                    |
| Printing Preferences Print Settings Print Quality Custom Setting name: No Setting                                                                                                    | Print Cancel                                                                                                    | <u>A</u> pply<br>? X                                              | Web Image Monito     Ele Edt Yew Fav     Back • @ -     Address @ http://s2.it                                      | - Microsoft Internet Explorer<br>rites Tools Hep<br>R 2 2 2 2 2 2 2 2 2 2 2 2 2 2 2 2 2 2 2                                                                                                    | Meda @ @ . 😓 🖃                             | ~                                                                                                    |
| Printing Preferences       Print Settings     Print Quality       Custom Setting name:     Image: Image:                                                            | Print Cancel                                                                                                    | <u>Арріу</u><br>? ×                                               | Wreb Image Monito<br>Efe Edt yew Fax<br>Staders @ http://192.16                                                     | - Microsoft Internet Explorer<br>rites Ioois Help<br>Ioois Joois Help<br>Ioo Search Schwebrech<br>0.0.234/web/guest/en/webys/webArch(manFrame.cgi<br>Web Image Monitor                                                                                                    | Media @ @                                  | Q ?                                                                                                    |
| Printing Preferences Print Settings Print Quality Custom Setting name: No Setting                                                                                                    | Print Cancel                                                                                                    | <u></u><br>2 ×                                                    | Web Image Monito Ele Edt Yew Fax     G Back -      Address      http://192.10     Home                              | Microsoft Internet Explorer  rites Iools Help                                                                                                    | Media @ @ @ @ @                            | Q ?                                                                                                    |
| Printing Preferences  Print Settings Print Quality  Custom Setting name:  No Setting  No Setting  No Setting  Duplex P                                                                                                    | Print Cancel<br>E Add/Change Custom Settin<br>1→2<br>aper saving 1 Paper saving 2                                                                                                    | Apply<br>?X                                                       | Vieb Image Monito Ele Est Yew Fave Back - 0 - Address @ http://192.16 Home Job Confouration                         | - Microsoft Internet Explorer  rites Took Heb  3.0.234/web/guest/en/weboys/webArch/manFrane.ogi  Web Image Monitor  Home Status Device Info Counter                                                                                                    | Meda @ @ @ @ @ @ @ @ @ @ @ @ @ @ @ @ @ @ @ | ₹<br>₹                                                                                                    |
| Printing Preferences  Print Settings Print Quality  Custom Setting name:  No Setting  No Setting  Duplex Page                                                                                                    | Print     Cancel       E     Add/Change Custom Settin       1→2     1→2       aper saving 1     Paper saving 2                                                                                                    | Apply<br>?X                                                       | Web Image Monito     Fle Edt Yew Fave     Back • ③ -     Address ● http://192.16     Home     Job     Configuration | - Microsoft Internet Explorer  rites Tools Help   .0.234/web/guest/en/webys/webArch/manFrame.ogi  Web Image Monitor  Home Status Device Info Counter  Device Name :                                                                                                    | Meda @ @                                   | <ul> <li></li> <li></li></ul>            |
| Printing Preferences  Print Settings Print Quality  Custom Setting name: No Setting  No Setting  Duplex Paper source tray:  Paper source tray:  Chiginal crist  Chiginal crist | Print Cancel                                                                                                    | Apply<br>()<br>()<br>()<br>()<br>()<br>()<br>()<br>()<br>()<br>() | Web Image Monito     Fie Edt Yew Fav     Sob Fav     Addess Thep. J192.14     Home     Job     Configuration        | Microsoft Internet Explorer      rites Tools (ele)      Os Search Revortes      Pavortes      Os Search Revortes      Os Search Revortes      Os Revortes      Os Search Revortes      Os Revortes      Os Revortes     | reda @ @                                   | ۷<br>٩<br>٩                                                                                                    |
| Printing Preferences  Print Settings Print Quality Custom Setting name: No Setting  No Setting  Duplex Paper source tray: Paper source tray: Paper toge: Paper type: PlairvRecycled  Company Page Type: PlairvRecycled  Company Page Type: PlairvRecycle  PlairvRecycle  Company Page Type: PlairvRecycle  Company Page Type: PlairvRecycle  Company Page Type: PlairvRecycle  Company Page Type: PlairvRecycle  Company Page Type: PlairvRecycle  Company Page Type: PlairvRecycle  Company Page Type: PlairvRecycle  Com | Print       Cancel         E^ Add/Change Custom Settin         1→2         1→2         1→2         1→2         1→2         1→2         1→2         1→2         1→2         1→2         1→2         1→2         1→2         1→2         1→2         1→2         1→2         1→2         1→2         1→2         1→2         1→2         1→2         1→2         1→2         1→1         1→2         1→1         1→2         1→1         1→1         1→1         1→1         1→1         1→1         1→1         1→1         1→1         1→1         1→1         1→1         1→1         1→1         1→1         1→1         1→1         1→1         1→1         1→1         1→1 | Apply                                                             | Box -<br>Home<br>Job<br>Configuration                                                                               | - Microsoft Internet Explorer  - Microsoft Internet Explorer  - Microsoft Internet Explorer  - Bevice Info - Counter  - Device Info - Counter  - Device Name - Comment - Host Name - Host Name - Host | Meda                                       | <ul> <li></li> <li></li> <li><!--</td--></li></ul> |

#### How to prepare for printing...

- On the [Start] menu, click [Printer and Faxes].
- 2 Right-click the icon of the printer you want to use, and then click [Set as Default Printer].
- **B** On the [File] menu, click [Printing Preferences...].
- If you get the "Configure..." message, click [OK].
- **1** On the [Change Accessories] tab, select the options and specify the paper trays you want to use, and then click [OK].
- **G** Specify the paper size of the original in the screen that appears next.
- Click [Add/Change Custom Settings...]. Make your settings under [Setup], [Edit], [Finishing], [Cover/Slip Sheet], and [Misc.]
- Save the custom settings you have made: click [Save as], enter a name, and then click [OK].

## How to print...

- **1** Open your document.
- 2 Click the print icon directly, or - On the [File] menu, click [Print].

Printer Configuration.

**B** Select the printer you want to use in the [Name] or [Select Printer] list, and then click the [Properties] button or [Print Settings] tab.

Utilities.

About

OK Cancel Apply Help

- Make the settings you require, and then click [OK].
- **5** Set a number of copies.
- Click [OK].

#### How to use Web Image Monitor...

Ready

>>> >>>

- **1** Start your Web browser.
- **2** In your browser's address bar, enter the following: http://machine's IP address/
- **B** Select one of the following function
  - Home
  - Job
- Configuration

#### Why use Web Image Monitor?

- To access the machine anywhere via a Web browser.
- · To provide you with the convenience of managing certain functions from your computer.

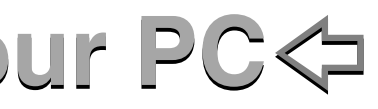

## How to install the TWAIN driver...

- To use the network TWAIN scanner, you must install the TWAIN driver on a client computer.
- **1** Start Windows, and then insert the CD-ROM labeled "Scanner Driver and Utilities" into the CD-ROM drive of the client computer.
- **2** Select an interface language, and then click [OK].
- **1** Click [TWAIN Driver].
- **1** The installer of the TWAIN driver starts. Follow the instructions

#### How to install the TWAIN-compliant application

- To use this machine as a network TWAIN scanner, a TWAINcompliant application, such as DeskTopBinder, must be installed on the client computer.
- **1** Make sure Windows is running on the client computer, and then insert the "Scanner Driver and Utilities" CD-ROM into the CD-ROM drive.
- 2 Click [DeskTopBinder Lite].
- **B** For the subsequent installation steps, see the Setup Guide displayed from the [DeskTopBinder Lite Setup] dialog box.

#### How to scan...

- **1** On the [Start] menu, point to [All Programs], point to DeskTopBinder, and then click DeskTopBinder.
- **2** On the [Tools] menu, click [Scanner Settings...].
- **B** Click [Select Scanner Driver...].
- Select the name of the machine you want to use in the list, and then click [Select].
- I Click [OK].
- I Place originals.
- On the [File] menu, point to [Add Document], and then click [Scan...] to display the Scanner Control dialog box.
- Make settings according to such factors as the type of original, type of scanning, and orientation of the original.
- In the Scanner Control dialog box, click [Scan].

If there are more originals to be scanned, place the next original, and then click [Continue].

If there are no more originals to be scanned, click [Complete]

- On the [File] menu of the DeskTopBinder viewer, click [Exit].
- Enter the file name, and then click [OK].

The DeskTopBinder viewer closes and the image is stored in DeskTopBinder Lite.